# Afficher les appels sur les téléphones IP de la gamme SPA300/SPA500

## **Objectifs**

Les téléphones des gammes SPA300/500 conservent un historique des appels reçus et passés. L'historique peut être facilement consulté et un numéro de la liste peut être facilement composé. La fonction EditDial permet de modifier un numéro. Ces fonctionnalités permettent à une petite entreprise de voir à quoi servent les téléphones.

Ce document explique comment afficher les appels passés et reçus sur les périphériques SPA300 et SPA500.

### Périphériques pertinents

Téléphones IP · série SPA300 Téléphones IP · série SPA500

#### Afficher les appels composés ou reçus

| Getting Started                           | 0    |             |                |             |            |
|-------------------------------------------|------|-------------|----------------|-------------|------------|
| Run Setup Wizard                          | Grou | ips         |                |             |            |
| <ul> <li>Status and Statistics</li> </ul> | SNA  | MPv3 Groups |                |             |            |
| <ul> <li>Administration</li> </ul>        |      | Group Namo  | Security Lovel | Write Viewe | Pood Viewo |
| ► LAN                                     |      | Group Name  |                | vvine views | Read views |
| <ul> <li>Wireless</li> </ul>              |      | RO          | authPriv 🖌     | view-none   | view-all   |
| <ul> <li>System Security</li> </ul>       |      | RW          | authPriv 🗸     | view-all    | view-all   |
| <ul> <li>Client QoS</li> </ul>            |      | Add Edit    | Delete         |             |            |
| ▼ SNMP                                    |      |             |                |             |            |
| General                                   | Sa   | ve          |                |             |            |
| Views                                     |      |             |                |             |            |
| Groups                                    |      |             |                |             |            |
| Users                                     |      |             |                |             |            |
| Targets                                   |      |             |                |             |            |
| <ul> <li>Captive Portal</li> </ul>        |      |             |                |             |            |
| <ul> <li>Single Point Setup</li> </ul>    |      |             |                |             |            |

Étape 1. Appuyez sur le bouton Setup (Configuration).

Étape 2. Appuyez sur la touche de fonction pour les appels reçus ou passés.

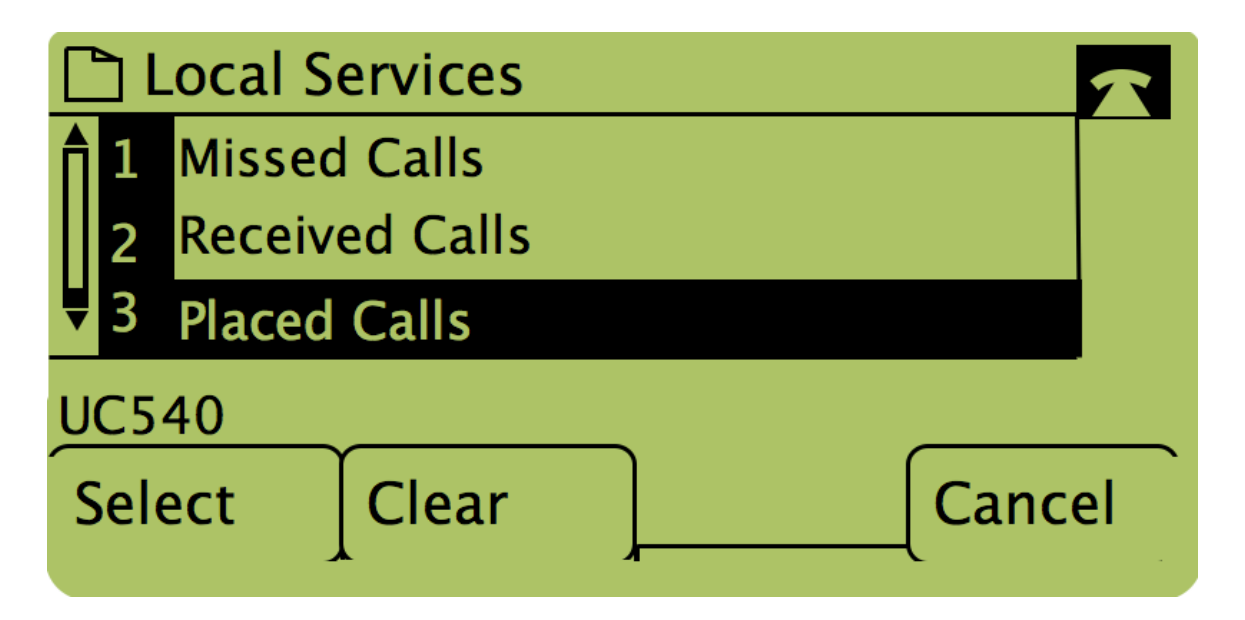

**Note**: L'utilisateur peut également utiliser les flèches de navigation pour mettre en surbrillance « Appels composés » ou « Appels reçus », puis appuyer sur le bouton situé sous le mot « Sélectionner ».

#### Rappel à l'aide du menu Appels composés ou Appels reçus

| Getting Started                                                    | 0             |              |                |          |             |            |  |  |
|--------------------------------------------------------------------|---------------|--------------|----------------|----------|-------------|------------|--|--|
| Run Setup Wizard                                                   | Groups        |              |                |          |             |            |  |  |
| <ul> <li>Status and Statistics</li> </ul>                          | SNMPv3 Groups |              |                |          |             |            |  |  |
| <ul> <li>Administration</li> </ul>                                 |               | Group Name   | Security Level |          | Write Views | Road Views |  |  |
| ► LAN                                                              |               | Oroup Ivanie | Gecunty Level  | _        | White Views |            |  |  |
| <ul> <li>Wireless</li> </ul>                                       |               | RO           | authPriv       | 1        | view-none   | view-all   |  |  |
| <ul> <li>System Security</li> </ul>                                |               | RW           | authPriv       | <u>~</u> | view-all    | view-all   |  |  |
| <ul> <li>Client QoS</li> </ul>                                     |               | Add Edit     | Delete         |          |             |            |  |  |
| ▼ SNMP                                                             |               |              |                |          |             |            |  |  |
| General<br>Views<br>Groups<br>Users<br>Targets<br>▶ Captive Portal | Sa            | ve           |                |          |             |            |  |  |
| <ul> <li>Single Point Setup</li> </ul>                             |               |              |                |          |             |            |  |  |

Étape 1. Appuyez sur le bouton Setup (Configuration).

Étape 2. Appuyez sur la touche de fonction pour les appels passés ou reçus.

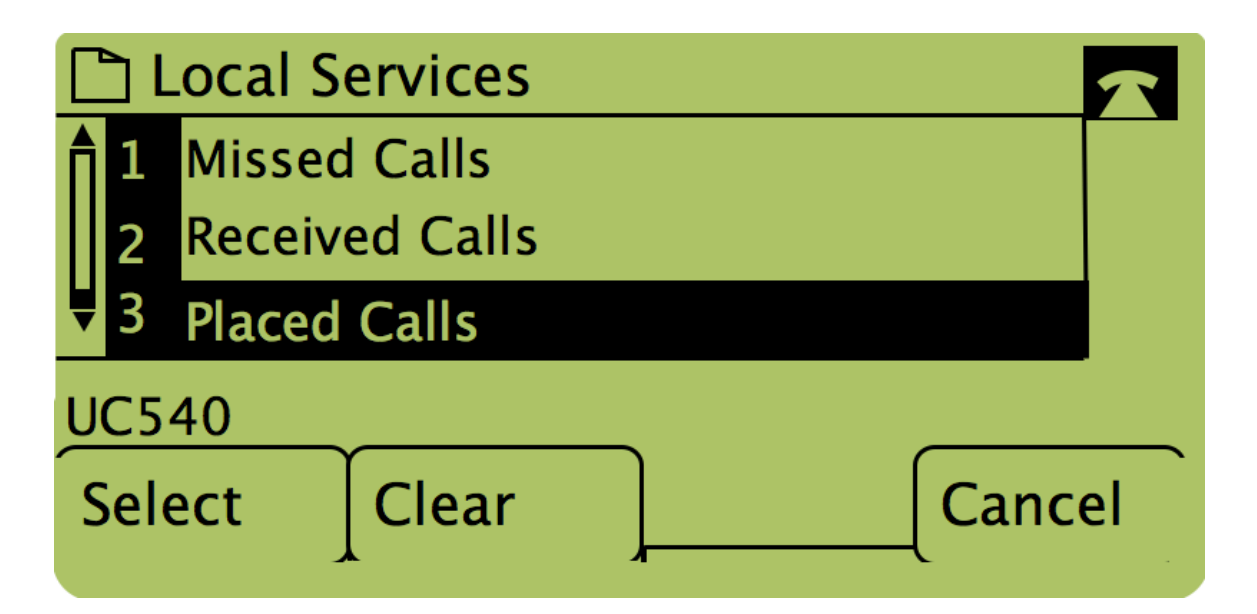

Étape 3. Appuyez sur le bouton sous le mot « Composer » pour rappeler le numéro.

| 🗋 P        | Placed Calls                          | $\overline{\mathbf{A}}$ |
|------------|---------------------------------------|-------------------------|
|            | David Davidson<br>311, 12/15/11 3:35p |                         |
| <b>Ų</b> 2 | David Davidson                        |                         |
| UC5        | 40                                    |                         |
| Dia        | I [EditDial] [Exit                    |                         |

**Note**: Si l'utilisateur souhaite modifier le numéro avant de le composer, appuyez sur le bouton sous le mot « EditDial ».